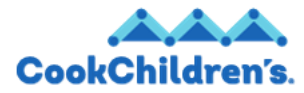

# Getting Started with Workday Mobile

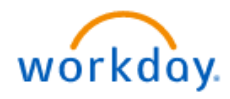

# Role: Employee Self Service

## **Overview**

This guide covers how to download and set up the Workday Mobile app. Before downloading the app, users must set up the two-factor authentication software on their phone. This enables worker to use single signon. After the first log in, there is an option to use Biometric authentication or PIN. If you accept either method, the next log in can be biometrics or a pin.

#### This guide includes the following information and step-by-step instructions:

• Getting Started with Workday Mobile

## **Step-by-Step Instructions**

- 1. Click your **Profile** picture in the top right.
- 2. Click My Account

3.

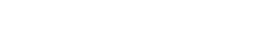

Select Organization ID

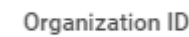

>

to get to the QR code.

Note: The Access Workday on the go pop-up window displays. The

Your Organization field will be prepopulated with the valid

A My Account

instance of Workday.

- 4. Scan the QR code with a phone.
- 5. Click the link under Web address.
- 6. Follow the direction on the phone
- 7. Click Connect
- 8. Click SSO Login

Note: The Cook Children's page displays.

9. Click Sign In

Note: You will need to confirm your identity through the two-factor

authentication that will be sent to your phone.

10. Check your phone and enter the code that was provided.

Note: The Workday Let's Get Started page displays.

## **Related Materials**

Workday Navigation video

## **Need Help?**

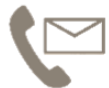

For additional questions or help, please contact <u>servicedesk@cookchildrens.org</u>